# **E-MAILACCOUNT TOEVOEGEN**

# **GMAIL - DESKTOP**

12/01/2022

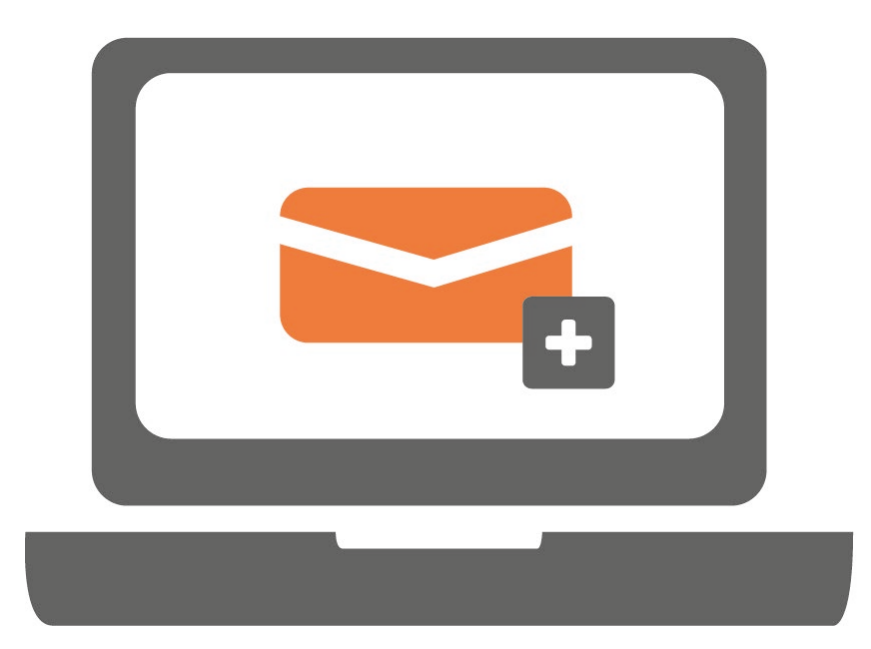

E-mailen in Gmail met een eigen e-mailadres (<naam>@<domein>) is mogelijk als je dit emailadres koppelt aan jouw persoonlijke Gmail-account of bedrijfsaccount. Alle e-mails van beide e-mailadressen komen dan binnen in één inbox.

### **STAP 1.**

Ga naar Gmail in je browser en log in met jouw Gmail-account. Klik na inloggen op het tandwieltje rechtsboven.

|    |                                  |                        |   | •              |
|----|----------------------------------|------------------------|---|----------------|
| =  | M Gmail                          | Q Berichten doorzoeken | 幸 | @ (\$) III (N) |
| +  | Opstellen                        |                        |   |                |
|    | Inbox                            |                        |   | •              |
| *  | Met ster                         |                        |   |                |
| G  | Gesnoozed                        |                        |   | ľ              |
|    | Belangrijk                       |                        |   | 0              |
| >  | Verzonden                        |                        |   |                |
|    | Concepten                        |                        |   |                |
| •  | Categorieën                      |                        |   | +              |
| ~  | Meer                             |                        |   |                |
| Me | et                               |                        |   |                |
|    | Nieuwe vergadering               |                        |   |                |
|    | Deelnemen aan een<br>vergadering |                        |   |                |
|    |                                  |                        |   |                |
|    |                                  |                        |   |                |
|    |                                  |                        |   |                |

# STAP 2.

Klik op 'Alle instellingen bekijken'.

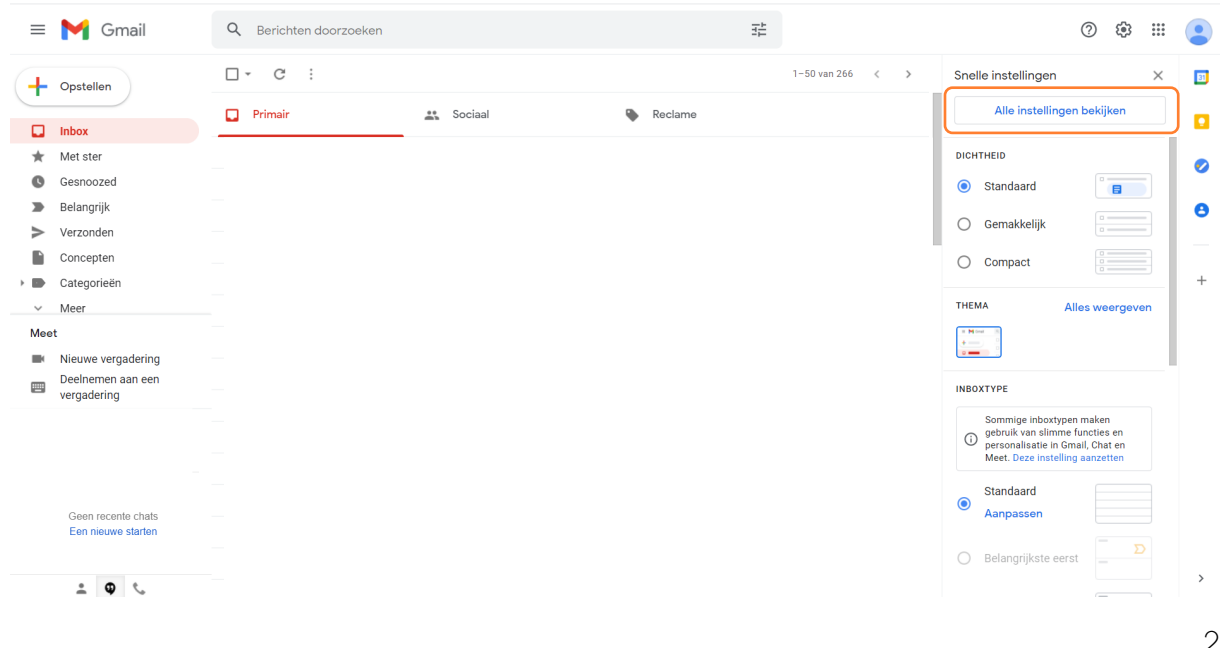

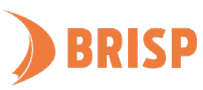

Door onderstaande stappen te volgen kan je straks e-mails versturen vanuit het e-mailadres (met jouw eigen domeinnaam) wat je hebt aangemaakt in het hostingbeheerpaneel.

#### STAP 3.

Klik op 'Accounts en import'. Klik daarna op 'Nog een e-mailadres toevoegen'.

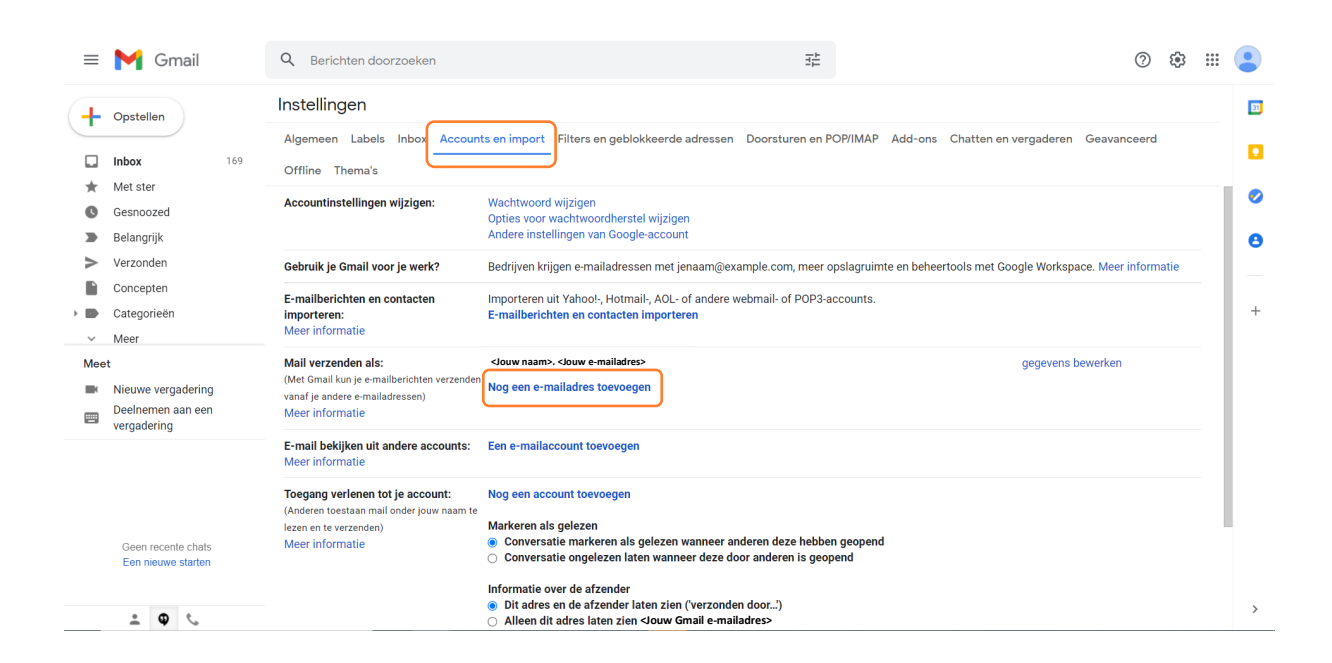

# STAP 4.

Er verschijnt nu een pop-up. Vul jouw naam en e-mailadres in en klik op 'Volgende stap'.

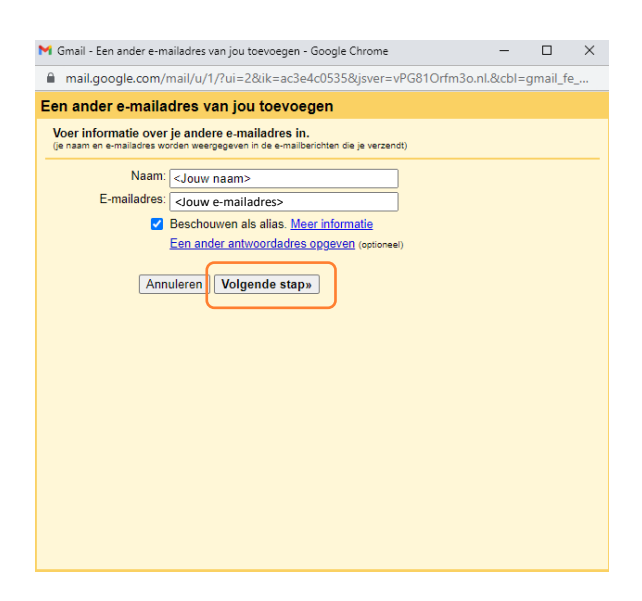

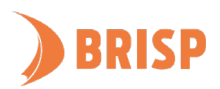

#### STAP 5.

Neem de gegevens over zoals hieronder weergegeven en klik op 'Account toevoegen'.

| M Gmail - Een ander e-mailadres van jou toevoegen - Google Chrome                            | -                                                 |  | × |  |  |  |
|----------------------------------------------------------------------------------------------|---------------------------------------------------|--|---|--|--|--|
| mail.google.com/mail/u/1/?ui=2&ik=ac3e4c0535&jsver=vPG81Orfm3o.nl.&cbl=gmail_fe              |                                                   |  |   |  |  |  |
| Een ander e-mailadres van jou toevoegen                                                      |                                                   |  |   |  |  |  |
| E-mail verzenden door je SMTP-server                                                         |                                                   |  |   |  |  |  |
| Configureer dat je e-mail wordt verzonden via SMTP-servers van <@extensie.nb-Meer informatie |                                                   |  |   |  |  |  |
| SMTP-server: web-01.brisp.nl Poort: 465 V                                                    |                                                   |  |   |  |  |  |
| Gebruikersnaam:                                                                              |                                                   |  |   |  |  |  |
| Wachtwoord: <jouw wachtwoord=""></jouw>                                                      |                                                   |  |   |  |  |  |
| Beveiligde verbinding via <u>SSL</u> (aanbevolen)     Beveiligde verbinding via <u>TL</u> S  | Beveiligde verbinding via <u>SSL</u> (aanbevolen) |  |   |  |  |  |
|                                                                                              |                                                   |  |   |  |  |  |
| Annuleren « Terug Account toevoegen »                                                        |                                                   |  |   |  |  |  |
|                                                                                              |                                                   |  |   |  |  |  |
|                                                                                              |                                                   |  |   |  |  |  |
|                                                                                              |                                                   |  |   |  |  |  |
|                                                                                              |                                                   |  |   |  |  |  |
|                                                                                              |                                                   |  |   |  |  |  |
|                                                                                              |                                                   |  |   |  |  |  |
|                                                                                              |                                                   |  |   |  |  |  |
|                                                                                              |                                                   |  |   |  |  |  |
|                                                                                              |                                                   |  |   |  |  |  |
|                                                                                              |                                                   |  |   |  |  |  |

#### STAP 6.

Plak de code die je hebt ontvangen via de mail in het vak en klik op '**Controleren**'. De pop-up verdwijnt hierna.

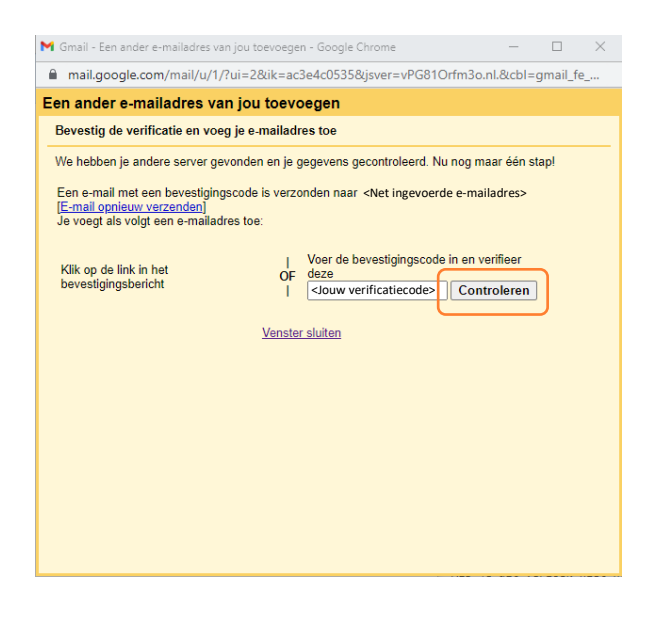

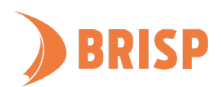

Met stap 3 tot 6 heb je ingesteld dat je e-mails kan versturen in Gmail vanuit het e-mailadres (met eigen domeinnaam) wat je hebt aangemaakt in je hostingbeheerpaneel. Met de volgende stappen zorg je ervoor dat je ook e-mails op dit e-mailadres kan ontvangen in Gmail.

## STAP 7.

Klik op 'Een e-mailaccount toevoegen'.

| = 附 Gmail                                                      | Q Berichten doorzoeken                                                                                                    | 32                                                                                                    |                                      |                                                | 08         | b III             |
|----------------------------------------------------------------|----------------------------------------------------------------------------------------------------|----------------------------------------------------------------------------------------------------|--------------------------------------|------------------------------------------------|------------|-------------------|
| Opstellen                                                      | Instellingen                                                                                                    |                                                                                                    |                                      |                                                |            |                   |
| Inbox                                                          | Algemeen Labels Inbox Accounts en import Accountinstellingen wijzigen:                                                                              | Filters en geblokkeerde adressen Doorsturen en POPIIMAP Add-ons Chatten en vergaderen Geavanceerd<br>Wachtwoord wijzigen<br>Opties voor wachtwoordhestel wijzigen<br>Andres interfilmeraa Boronia arcrunit                                                                                                    | Offline Thema's                      |                                                |            |                   |
| Gesnoozed     Belangrijk     Verzonden                         | Gebruik je Gmail voor je werk?<br>E-mailberichten en contacten importeren:<br>Meer informatie                                                       | Noter in internation of the second second se | Meer informatie                      |                                                |            |                   |
| Concepten<br>Categorieën<br>- Meer                             | Mail verzenden als:<br>(Met Gmail kun je e-mailberichten verzenden vanaf je andere<br>e-mailadressen)                                               | clouw main >. <louw -mailadres=""></louw>                                                                                                    | standaard<br>als standaard instellen | gegevens bewerken<br>gegevens bewerken - verwi | ijderen    |                   |
| Moot<br>Nieuwe vergadering<br>Deelnemen aan een<br>vergadering | Meer informatie                                                                                                    | Alean servicularitista envolus Javija<br>Beenigke veledinge joort 465 vis 50.<br>Nog en e-maladrets teveregen<br>El la betantevodere van es herteht<br>© Beetheroortere van Artzelfolg auswah het bericht naaroe is vezonden<br>© Algel artwoorder van Finstantadadese (nu neikenoordbuudgigmall.com)                                                                                                    |                                      |                                                |            |                   |
| angouts                                                        | E-mail bekijken uit andere accounts:<br>Meer informatie<br>Toegang verlenen tot je account:<br>(Anderes toestaan mai onder jouw naam te lezen en te | Contenting a sould at date as the moment as not benefationed in spipes. New intermeters Een e-mail:account toevoegen Neg een account toevoegen                                                                                                    |                                      |                                                |            |                   |
| Geen recente chats                                             | verzenden)<br>Meer informalie                                                                                                    | Manceren at gelezañ Conversalen analezen als gelezen warneze anderen dez hoben geopend Conversalen analezen alse paraeneze dez door anderen is parpend Informalie over de atrander Bi Dia deze ne de atrander laten (verzonde ador) Alteren di atres isten inter inder Ador)                                                                                                    |                                      |                                                |            |                   |
| Een nieuwe starten                                             | Extra opslagruimte toevoegen:                                                                                                    | Je gebruikt momenteel 11,35 GB (75%) van je 15 GB.<br>Heb je meer ruimte nodig? Aanvullende opslagruimte aanschaffen                                                                                                    |                                      |                                                |            |                   |
| ± • •                                                          | 11,35 GB van 15 GB (75%)                                                                                                    | Voorwaarden - Privacybeleid - Programmabeleid                                                                                                    |                                      | Laatste accountactiviteit: 42                  | minuten gi | eleden<br>Details |

# STAP 8.

Er verschijnt nu een pop-up. In deze stappen worden de e-mails naar Gmail geïmporteerd. Vul het e-mailadres in en klik op '**Volgende**'.

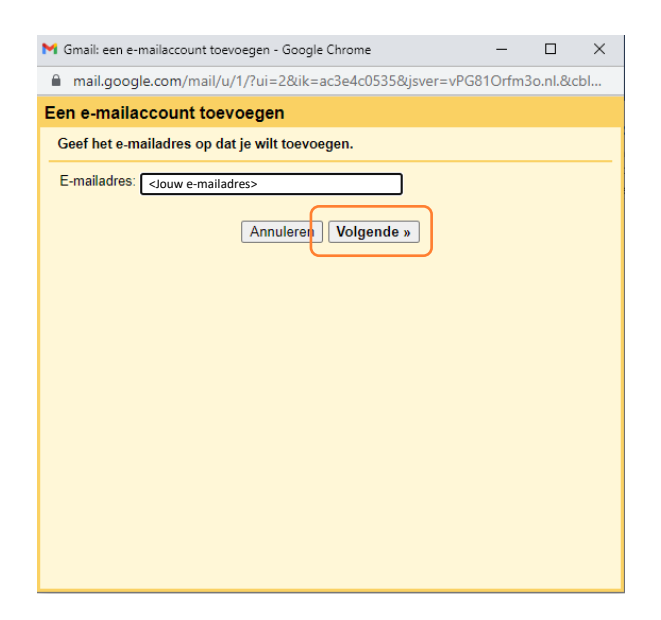

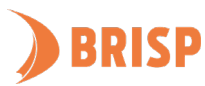

#### STAP 9.

Klik op **'Volgende**'.

| M                                                                                                    | imail: een e-mailaccount toevoegen - Google Chrome       | -     |         | ×  |  |  |  |
|----------------------------------------------------------------------------------------------------|----------------------------------------------------------|-------|---------|----|--|--|--|
|                                                                                                    | mail.google.com/mail/u/1/?ui=2&ik=ac3e4c0535&jsver=vPG81 | Orfm3 | o.nl.&c | bl |  |  |  |
| Ee                                                                                                    | n e-mailaccount toevoegen                                |       |         |    |  |  |  |
| Je kunt e-mails voor email@socialblox.nl importeren in je inbox in Gmail, of je kunt de<br>accounts koppelen va Gmailify. Met Gmailify kun je beide e-mailadressen houden, maar<br>kun je e-mails voor beide accounts beheren via je inbox in Gmail. <u>Meer over Gmailify</u><br>Accounts koppelen met Gmailify<br>Gmailify is niet beschikbaar voor deze provider.<br><ul> <li>E-mail importeren uit mijn andere account (POP3)</li> </ul> |                                                          |       |         |    |  |  |  |
|                                                                                                    |                                                          |       |         |    |  |  |  |
|                                                                                                    |                                                          |       |         |    |  |  |  |

#### **STAP 10.**

Neem de gegevens over zoals hieronder weergegeven en klik op 'Account toevoegen'.

| M Gmail: een e-mailaccoun                                                       | t toevoegen - Google Chrome                                                                                    | _          |      | $\times$ |  |  |
|---------------------------------------------------------------------------------|----------------------------------------------------------------------------------------------------|------------|------|----------|--|--|
| a mail.google.com/m                                                             | ail/u/1/?ui=2&ik=ac3e4c0535&jsver=\                                                                            | /PG81Orfm3 | o.nl | 07       |  |  |
| Een e-mailaccount                                                               | toevoegen                                                                                                    |            |      |          |  |  |
| Voer de e-mailinstellingen in voor <jouw e-mailadres=""> Meer informatie</jouw> |                                                                                                    |            |      |          |  |  |
| E-mailadres: <jouw e-mailadres=""></jouw>                                       |                                                                                                    |            |      |          |  |  |
| Gebruikersnaam:                                                                 | <jouw e-mailadres=""></jouw>                                                                                   |            |      |          |  |  |
| Wachtwoord:                                                                     | Jouw wachtwoord>                                                                                               |            |      |          |  |  |
| POP-server:                                                                     | web-01.brisp.nl                                                                                                | Poort: 110 | · •  |          |  |  |
| ⊠ <mark>⊠</mark>                                                                | Een kopie van opgehaalde berichten op de server achterlaten.<br>Meer informatie                                |            |      |          |  |  |
| ⊿<br>m                                                                          | Attijd een beveiligde verbinding (SSL) gebruiken wanneer e-<br>mailberichten worden opgehaald. Meer informatie |            |      |          |  |  |
| ☐ Binnenkomende berichten labelen: <jouw e-mailadres=""> ▼</jouw>               |                                                                                                    |            |      |          |  |  |
| Binnenkomende berichten archiveren (inbox overslaan)                            |                                                                                                    |            |      |          |  |  |
| Annuleren « Terug Account toevoegen                                             |                                                                                                    |            |      |          |  |  |
|                                                                                 |                                                                                                    |            |      |          |  |  |
|                                                                                 |                                                                                                    |            |      |          |  |  |
|                                                                                 |                                                                                                    |            |      |          |  |  |

Jouw e-mailaccount is toegevoegd aan Gmail Desktop. Controleer of je e-mails kunt sturen en ontvangen. Lukt dit niet? Mail ons dan via <u>support@brisp.nl</u> of bel 0502011460.

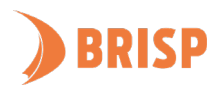